## YAZ OKULU DERS SEÇİMİ VE ÜCRETLERİ İLE İLGİLİ YAPILMASI GEREKEN YÖNERGE;

Üniversitemiz dışından farklı bir Yükseköğretim Kurumuna kayıtlı olan bir öğrenciler için ders seçimi yönergesi aşağıdaki gibidir:

## <u>-Üniversitemiz dışından farklı bir Yükseköğretim Kurumuna kayıtlı olan bir öğrenciler için</u> <u>SİS sistemine kayıt için yapması gereken işlemler;</u>

1- Başvuru formunun<u>(form için tıklayınız)</u> ve Üniversitemizde %100 İngilizce eğitim verilmesi nedeniyle dil şartının sağlandığına dair belgenin **basvuru@agu.edu.tr** adresine gönderilmesi gerekmektedir.

2- Gönderilen bilgiler doğrultusunda sisteme kayıt yapılan öğrenciye ait giriş bilgileri formda belirtilen mail adresine gönderilecektir.

3- Ders seçimlerinin duyuruda belirtilen tarihler arasında aşağıdaki ders seçim adımlarına göre yapılması gerekmektedir.

## -Ders Seçim Ekranı;

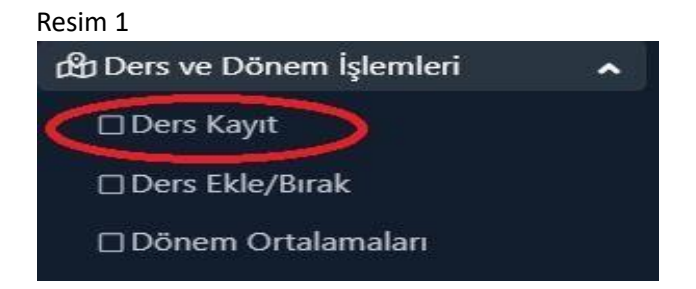

Ders ve Dönem İşlemleri menüsünden Ders Kayıt seçilir. Açılan menüde;

Resim 2

Tümü seçili iken Müfredat/Bölüm Dışı Dersler bölümüne tıklanır, aşağıda Resim 3 Ekranı açılır.

Resim 3

| Ders Kod/Ad<br>Birim |      | Ad     | []                                | Öğretim Elemanı |                                    |     |             | Ek İşlemler 💙 | 😡 Kontenjan Göste |
|----------------------|------|--------|-----------------------------------|-----------------|------------------------------------|-----|-------------|---------------|-------------------|
|                      |      |        | MÜHENDİSLİK FAKÜLTESİ             | Program         | ELEKTRİK-ELEKTRONİK MÜHENDİSLİĞİ 🚽 |     |             | @ Ara/Bul     |                   |
|                      | Şube | Ders K |                                   | AKTS Öğretim    | Elemanı                            | Snf | Açma Nedeni | i Ders Dili   | Grup Kod          |
| (±                   | 1    | ENG    | MÜHENDİSLİK FAKÜLTESİ             | 4 Öğr.Gör.      | MUSTAFA ÖZER                       | 1   | Dönemsel    | İngilizce     |                   |
| + 1 F                |      | PHYS1  | VASAM VE DOĞA BİLİMLERİ EAKÜLTESİ | 5               |                                    | 1   | Dönemsel    | İngilizce     |                   |

Resim 3 Ekranında Birim açılır kutusuna tıkladığınızda ders açılan Birimlerimiz listelenecektir. Buradan dersi alacağınız Fakülte seçilir, sonrasında seçilen Fakülte için Program açılır kutusundan Program seçilir. Eğer ilgili Fakülte Program bünyesinde ders açılmış ise Resim 4 ekranı açılacaktır.

Resim 4

| Müf         | redatt | an Seçilen D | ersin Kodu: / Tipi: Seçmeli |        |         |         |      |                                    |     |             |           |          |
|-------------|--------|--------------|-----------------------------|--------|---------|---------|------|------------------------------------|-----|-------------|-----------|----------|
| Ders Kod/Ad |        |              |                             | Öğreti | m Elema | anı     |      | Ek İşlemler 🗢 🛛 🔛 Kontenjan Göster |     |             |           |          |
| Birim       |        | 0            | RTAK DERSLER                | •      | Progra  | m       |      | ORTAK DERSLER                      | Ŧ   | )           | @ Ara/Bul |          |
|             | Şube   | Ders Kod     | Ders Adı                    | Z/S    | T+U     | Krd     | AKTS | Öğretim Elemanı                    | Snf | Açma Nedeni | Ders Dili | Grup Kod |
| Ŧ           | ï      | BRG001       | ENGLISH BRIDGE COURSE       | z      | 4       | 4       | 0    |                                    | 1   | Dönemsel    | İngilizce |          |
| Ŧ           | 1      | ENG101       | ENGLISH I                   | Z      | 4       | 4       | 4    |                                    | 1   | Dönemsel    | İngilizce |          |
| Ŧ           | 1      | ENG102       | ENGLISH II                  | Z      | 4       | 4       | 4    |                                    | 1   | Dönemsel    | İngilizce |          |
| Ŧ           | 1      | PHYS101      | PHYSICS I                   | Z      | 5       | 4       | 5    |                                    | 1   | Dönemsel    | İngilizce |          |
|             |        |              |                             |        |         | 4 - 1/1 | i.   | 1 🗸 KA KI KI KI KA                 |     |             |           |          |

Bu ekranda Yaz okulunda almak istediğiniz ders listelenmiş ise, dersin sol tarafında yer alan "+" butonuna tıkladığınızda ders seçimini tamamlamış olacaksınız.

| Resim 5                   |                   |                                                             |                                                                                                    |             |                    |         |               |                  |                           |                     |                      |                    |
|---------------------------|-------------------|-------------------------------------------------------------|----------------------------------------------------------------------------------------------------|-------------|--------------------|---------|---------------|------------------|---------------------------|---------------------|----------------------|--------------------|
| Ders Kayıt-> Öğre         | nci Bilgileri     |                                                             |                                                                                                    |             |                    |         |               |                  |                           |                     |                      |                    |
| Öğrenci No/Adı So         | yadı 2450         | 2450500001 / TEST ÖĞRENCİSİ TEST SOYAD                      |                                                                                                    |             |                    |         |               | Dönem Bakiye     |                           | 0.00 TL             |                      |                    |
| Fakülte-Program/S         | ınıfi MÜH         | MÜHENDİSLİK FAKÜLTES - ELEKTRİK-ELEKTRONİK MÜHENDİSLİĞİ / 2 |                                                                                                    |             |                    |         |               | lik Ücret / Döne | mlik Ek Ders Ücreti       | 0,00 TL 2.016,00 TL |                      |                    |
| Kayıt Tarihi / Nede       | ni 06.00          | 06.06.2024 / Dişarıdan Öğrenci                              |                                                                                                    |             |                    |         |               | iesi Gereken Toj | olam Ücret                | 2.016.00 TL         |                      |                    |
| Bağlı Olunan Müfre        | edat 2021         | 2021 YILI ELEKTRİK-ELEKTRONİK MÜHENDİSLİĞİ MÜFREDATI        |                                                                                                    |             |                    |         | Ödene         | n Toplam Ücret   |                           | 0,00 TL             |                      |                    |
| Öğrenim Süre Duri         | um Norr           | Normal Süresi İçinde                                        |                                                                                                    |             |                    |         | Genel i       | Bakiye(Ödenmes   | ii Gereken)               |                     | 2.016,00 TL          |                    |
| Genel Ortalama            | 0,00              |                                                             |                                                                                                    |             |                    |         |               | 💁 Ek İşlemler    | *                         |                     |                      |                    |
| 1. Sınıf Dersleri         | 2. Sınıf Dersleri | 3. Sınıf Dersleri                                           | 4. Sınıf Dersleri                                                                                                    | Müfreda     | ıt/Bölüm Dışı Der  | sler    | 🔘 Güz Ya      | rıyılı Dersleri  | 🔘 Bahar Yarıyılı Dersleri | 🔘 Tümü              |                      |                    |
|                           |                   | 1                                                           |                                                                                                    |             |                    | Seçii   | lebilecek Der | s Bulunamadı     |                           |                     |                      |                    |
| 🔁 Alti                    | an Dersleri Göst  | er                                                          |                                                                                                    |             |                    |         |               |                  |                           |                     | 0                    | 🖄 Kontrol Et       |
| Öğrenci Onay Duru         | mu : 🏠 Onaylanmi  | adı! Ders Kayıt Onayla                                      | ınıncaya kadar hiç bir                                                                                                    | ders konter | njanına dahil edil | emeyec  | ek! (Ödem     | e Onayı Bekliyor | )                         |                     | Danışman Onay Durumı | J Nonayanmoon      |
| Seçilen Dersler<br>Şb. De | ers Kodu          | Ders Adı                                                    | Z/S T+U                                                                                                    | Krd         | AKTS               | Snf     | Alış          | Açma Nedeni      | Grup Kod                  |                     | _                    | _                  |
| 1 E!                      | VG101             | ENGLISH I                                                   | Z 4+0                                                                                                    | 4           | 4                  | 1       | Zorunlu       | Dnm.             |                           |                     | & Saydır             | ① Diğer Bilgiler   |
| 1 м                       | E311              | INTERNSHIP 1                                                | Z 0+2                                                                                                    | 1           | 4                  | 3       | Üstten        | Dnm.             |                           |                     | & Saydır             | (i) Diğer Bilgiler |
|                           |                   |                                                             | and the second second se |             | 8                  | 2 - 1/1 | 1             | ✓ K1 K1 C        | (1) KX (1)                |                     |                      |                    |
| Toplam Kredi : 5 A        | KTS: 8/12 Saat: 6 | 5 Ders Sayısı : 2/2                                         |                                                                                                    |             |                    |         |               |                  |                           |                     |                      |                    |

Yaz okulunda almak istediğiniz dersleri seçtikten sonra, ekranda aldığınız ders sayısı ve ödemeniz gereken tutar "Genel Bakiye (Ödenmesi Gereken)" alanında görüntülenecektir.

Duyuruda belirtilen ödeme adımlarını izleyerek ödemenizi gerçekleştirdiğinizde, Genel Bakiye "0" olarak görünecektir.

Ödeme işlemini tamamladıktan sonra Kontrol Et butonuna tıklamanız gerekmektedir.

İşlemler sorunsuz şekilde gerçekleştirilmişse, aynı alanda **Kesinleştir** butonu görüntülenecektir. **Ders Kaydını Kesinleştir** butonuna tıkladığınızda, ders kayıt işleminiz tamamlanmış olacaktır.

Bu aşamadan sonra, danışmanınız kayıt işleminizi onaylayacaktır. Danışman onayı gerçekleştikten sonra, aynı ekranda **Kesinleştirildi** ve **Onaylandı** ifadeleri görüntülenecektir. Bu ifadeleri görebiliyorsanız, işlemleriniz başarıyla tamamlanmıştır.

## Derslerinizi takip edebilirsiniz.